## 1.1. Offerta alternativa

## Contenuto di questa unità didattica:

• Presentare un'offerta alternativa / una variante

| Spiegazione                                                                                                    | Screenshot                                                                                                    |
|----------------------------------------------------------------------------------------------------|----------------------------------------------------------------------------------------------------|
| Ti trovi nella<br>dashboard del tuo<br>profilo SAP Ariba. Qui<br>è disponibile un<br>riepilogo degli appalti<br>in corso, del processo<br>di registrazione e delle<br>qualificazioni.<br>Di seguito ti<br>guideremo attraverso i<br>singoli passaggi per<br>presentare un'offerta<br>alternativa. | We de Proposals and Questionnaires • Account standerd       CCCURTOR CONTRACTOR CONTRACTOR C |
| Importante: le offerte<br>alternative non sono<br>consentite per tutti gli<br>appalti.                                                                                                    | Table ID Orano is fire 1 Produtio Megioni Sato<br>Nessura voce<br>Questionari<br>Table ID Orano di fire 1 Produtio Regioni Sato<br>▼ Sato: Aperio (1)                                                                                                    |
| (i)<br>Se non si visualizza la<br>dashboard,<br>assicurarsi di essere                                                                                                    | Ariba Proposals and Questionnaires  Account standard SBB AG - EINKAUF - TEST                                                                                                    |

## Offerta alternativa

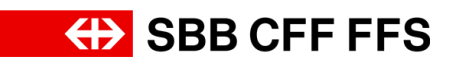

| Spiegazione                                                                                                    | Screenshot                                                              |                                                                                                    |                                                                         |                         |                        |
|----------------------------------------------------------------------------------------------------|-------------------------------------------------------------------------|----------------------------------------------------------------------------------------------------|-------------------------------------------------------------------------|-------------------------|------------------------|
| nella categoria «Ariba<br>Proposals and<br>Questionnaires». È<br>possibile impostarla<br>dal <b>menu a discesa</b> .              |                                                                         |                                                                                                    |                                                                         |                         |                        |
|                                                                                                    | Ariba Proposals and Questionnaires -                                    | Account standard                                                                                                    | MOGAURADI VERINCA                                                       |                         | ₽00 .                  |
|                                                                                                    | Nessura richesta contigondene.                                          | Bervenuti nella rete SAP Ariba di FFS SA.<br>Domande riguardanti il contenuto della tua registrazi<br>nessuna informazione sulle offerte in corso).<br>Il supporto tecnico è disponibile direttamente da SAI | one e qualifica riceveranno risposta a XDP222@sbb.ch (nota:<br>? Ariba. | ↔ SBI                   | B CFF FFS              |
| (1)<br>Alla voce di menu                                                                                                    |                                                                         | Pagina iniziale Eventi Visata                                                                                                    | n Orate di fine 1                                                       | Tion evento             | Partarinato            |
| Eventi, viene                                                                                                    |                                                                         | Stato: Aperto (2) Varianti - Test Evento d'acquisto - Test                                                                                                    | Doc2124386485 2779/2024 13:00<br>Doc2088870430 6/9/2024 13:45           | RDO<br>RDO              | SI SI                  |
| degli appalti a cui si è                                                                                                    |                                                                         | State: Selezione in attesa (1) Sourcing_SBB Questionari per la registrazione Titolo                                                                                                    | Doc2130768330 12/8/2024 14:49                                           | RDO<br>Orario di fine 🛔 | Si<br>Stato            |
| Stati in Mitati.                                                                                                    |                                                                         | Stato: Completato (1)  Questionario di registrazione fornitore  Questionari per la qualifica                                                                                                    | Doc2088347631                                                           | 17/7/2024 16:35         | trivitato              |
|                                                                                                    |                                                                         | Titolo ID Orario di fine<br>Questionari<br>Titolo ID                                                                                                    | 1 Prodotto<br>Nessuna voce<br>Orario di fine 1 Produtto                 | Regioni                 | Stato<br>Regioni Stato |
| i                                                                                                    | Fventi                                                                  | Statu: Aperto (1)                                                                                                    |                                                                         |                         | ,                      |
| In questa colonna                                                                                                    | Titolo  Stato: Aperto (2)                                               | ID                                                                                                    | Orario di fine 🗍                                                        | Tipo evento             | Partecipato            |
| vengono visualizzati gli<br>appalti a cui si è<br><b>partecipato</b> .                                                            | Varianti - Test Evento d'acquisto - Test Ctato: Salaziona in attasa (1) | Doc2124386485<br>Doc2088870430                                                                                                    | 27/9/2024 13:00<br>6/9/2024 13:45                                       | RDO<br>RDO              | Si                     |
|                                                                                                    | Sourcing_SBB                                                            | Doc2130768330                                                                                                    | 12/8/2024 14:49                                                         | RDO                     | Sì                     |
|                                                                                                    | Eventi                                                                  |                                                                                                    |                                                                         |                         |                        |
| E possibile presentare<br>offerte alternative solo<br>per gli appalti a cui si<br>è <b>già partecipato</b> .                      | Titolo  ▼ Stato: Aperto (2)  Varianti - Test                            | ID<br>Doc2124386485                                                                                                    | Orario di fine ↓<br>27/9/2024 13:00                                     | Tipo evento<br>RDO      | Partecipato            |
|                                                                                                    | Evento d'acquisto - Test   Stato: Selezione in attesa (1)  Sourcing_SBB | Doc2088870430<br>Doc2130768330                                                                                                    | 6/9/2024 13:45<br>12/8/2024 14:49                                       | RDO                     | si                     |
| 1 Earo alia                                                                                                    |                                                                         |                                                                                                    |                                                                         |                         |                        |
| <ol> <li>Fare clic<br/>sull'appalto<br/>desiderato per il quale<br/>si desidera presentare<br/>un'offerta alternativa.</li> </ol> | Titolo                                                                  | ID                                                                                                    | Orario di fine 👃                                                        | Tipo evento             | Partecipato            |
|                                                                                                    | Varianti - Test<br>Evento d 1 isto - Test                               | Doc2124386485<br>Doc2088870430                                                                                                    | 27/9/2024 13:00<br>6/9/2024 13:45                                       | RDO<br>RDO              | Sì                     |
|                                                                                                    | Stato: Selezione in attesa (1)     Sourcing_SBB                         | Doc2130768330                                                                                                    | 12/8/2024 14:49                                                         | RDO                     | Sì                     |

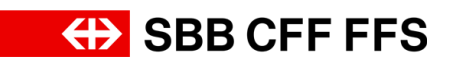

| Spiegazione                                                                                                    | Screenshot                                                                                                    |
|----------------------------------------------------------------------------------------------------|----------------------------------------------------------------------------------------------------|
| Ti trovi nella<br>schermata dell'evento<br>di appalto. Assicurarsi<br>che il termine per la<br>presentazione<br>dell'offerta non sia<br>ancora scaduto.                  | Tempo rimanente<br>45 giorni 20:55:18                                                                                                    |
| (1)<br>Se non si desidera<br>presentare un'offerta<br>alternativa, ma<br>semplicemente<br>rielaborare la propria<br>offerta, fare clic su<br><b>Riesamina risposta</b> . | Ariba Sourcing Reduction docket Reduction docket Reduction docket    * Console   Console C Doc21243866485.Varianti - Test C    * Doc21243866485.Varianti - Test   Console C Doc21243866485.Varianti - Test C    * Elenco all controllar   It Noved dettagl events Reduction docket Result avents   Console C Doc21243866485.Varianti - Test C    * Elenco all controllar   It Noved dettagl events    It Noved dettagl events Result avents inforda a questo events. Gazes per aver participato all events.   Velocitation Result avents   Controllar Result avents   It Noved dettagl events Result avents   Velocitation Result avents   Velocitation Resul                                                                                                    |
| (i)<br>Se il pulsante Crea<br>alternativa non viene<br>visualizzato, le offerte<br>alternative <b>non sono</b><br><b>consentite</b> per<br>l'appalto in questione.       | Ariba Sourcing     Intervente d 500 A - Extand - Test     Servente d 500 A - Extand - Test     Servente d 500 A - Extand - Servente d 500 A - Extand - Test     Servente d 500 A - Extand - Test     Servente d 500 A - Extand - Test     Servente d 500 A - Extand - Test     Servente d 500 A - Extand - Test     Servente d 500 A - Extand - Test     Servente d 500 A - Extand - Test     Servente d 500 A - Extand - Test     Servente d 500 A - Extand - Test     Servente d 500 A - Extand - Test     Servente d 500 A - Extand - Test     Servente d 500 A - Extand - Test     Servente d 500 A - Extand - Test     Servente d 500 A - Extand - Tes |

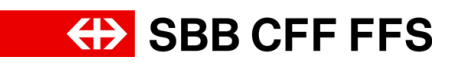

| Spiegazione                                                                                                    | Screenst                                                                                                    | not                                                                                                    |                                                                                                    |                                                               |                                                                                                    |
|----------------------------------------------------------------------------------------------------|----------------------------------------------------------------------------------------------------|----------------------------------------------------------------------------------------------------|----------------------------------------------------------------------------------------------------|---------------------------------------------------------------|----------------------------------------------------------------------------------------------------|
|                                                                                                    | Ariba Sourcir                                                                                                    | ng                                                                                                    |                                                                                                    | Impostazioni so                                               | xietà • Testnomo Testcognome • Feedback Guida • 🌔                                                                                                    |
|                                                                                                    | < Torna al quadrante di SBB AG - El<br>Console                                                                                                    | inkauf - TEST                                                                                                    |                                                                                                    |                                                               | Sincronizzazione file desktop<br>Tempo rimanente<br>45 giorni 20:55:08                                                                                                    |
| <ul> <li>2. Per presentare un'offerta alternativa, fare clic su</li> <li>Crea alternativa ▼</li> <li>.</li> </ul>         | Console  Versage write Consolega inposts Team di reposts  V Elenco di controllo  . Nivel dettagli evento  . Selesiona lattivoci di fanoli evento  V Contenuto evento  Tuto il contenuto  C Contenuto evento  C Contenuto evento  C Contenuto  C Contenut                                                                                                    | PUCZ1243500465/Validatiu - IESE  Stata invide una riposta a questo evento. Grazia p  Principale  Tutto il conternuto  Norre 1  1 Documentazione del bando di scaricare  1 Documentazione del bando 📓 Riferinen  2 Criteri d'idonelià  2 11 Ext-Qualifica  2 11 Ext-Qualifica  2 13 Regionali minimi  3 3 Altona Sizuerza  Sincronizza offerta principale  Cre | er aver participato all'evento.           Resserving risposta           ev           et "Supplemento al documenti di gua / EX1" al momento de<br>nes messaggio                                                                                                    | Crea alternativa +<br>2                                       | Prezzo Quartità Prezzo completativo<br>,                                                                                                    |
|                                                                                                    | <sup>6</sup> compil                                                                                                    | זק                                                                                                    |                                                                                                    | 🗰 Impostazioni so                                             | voletà v Testnomo Testcognome v Foedback Guida v 🗳                                                                                                    |
|                                                                                                    | < Torna al quadrante di SBB AG - El<br>Console                                                                                                    | IS<br>Inkauf - TEST                                                                                                    |                                                                                                    |                                                               | Sincronizzacione file desktop                                                                                                    |
| 3. Selezionare la<br>voce                                                                                                 | Messaggi evento<br>Cronologia risposte<br>Team di risposta<br>V Elenco di controllo<br>1. Rivedi dettagli evento<br>2. Seleziona lottivori                                                                                                    | È stata inviata una risposta a questo evento. Grade p                                                                                                    | er aver partecipato all'evento.<br>Riesamina risposta                                                                                                    | Crea alternativa 👻<br>Crea<br>Prezzi alternativi              |                                                                                                    |
| Prezzi alternativi                                                                                                    | d'ordine 3. Invia risposta                                                                                                    | Tutto il contenuto                                                                                                    |                                                                                                    | Volume alternativo<br>Blimina                                 | <b>=</b> ×                                                                                                    |
|                                                                                                    | Contenuto evento     Tuto il contenuto     tuto il contenuto     tuto il contenuto     tuto il contenutazione del     tuto         2 Criteri d'atometà         3 Regulotazz.         4 Colleri         4 Colleri         4 Colleri         4 Colleri         4 Colleri         4 Colleri         5 consegna         4 Colleri         6 consegna         6 consegna         6 consegna         6 Restifica (da                                                                                                    | 1 Documentazione dei bando da scaricare     11 Documentazione dei bando 🖀 Riferinen     2 Criteri d'idoneità     2.1 Soddiutne la gualifica di fornitore soco     Strimetto     3 Requisiti minimi     3 MA1 - Sicureza     Sincronizza offerta principale     Crit                                                                                           | etv                                                                                                    | Alternativa                                                   |                                                                                                    |
| (i)<br>Si apre una finestra<br>pop-up in cui è<br>possibile inserire la<br>propria <b>offerta</b><br><b>alternativa</b> . | Ariba Sourcin<br>- thms all quadrates d 308 Ao - Eu<br>Console<br>Message ownth<br>Consolegie reports<br>Team d reports<br>- Rend defagie venth<br>- Rived defagie venth<br>- Rived defagie venth<br>- Status Lorstenido<br>- Unive reports<br>- Contenuto eventho<br>- Tuth Lorstenido<br>- Consentratione del<br>- Consentratione del<br>- Conse | Seconda a finite principale  Sinconica a direta principale  Sinconica a direta principale  Sinconica a direta principale  Atternative                                                                                                    | Seleziona le voci dell'alternativa<br>Immettre un nome per la risposta alternativa, selezionare<br>Nome alternativa<br>Utilizza una valta diversa per fotti diversi<br>Voti<br>Nome<br>1 Documentazione del bando da sarafrare<br>2 Chel d'Idonati<br>11 EG1-oualifica<br>2 A Criteri d'Igonaticazione<br>4 A Criteri d'Igonaticazione<br>4 A Criteri d'Igonaticazione<br>4 A Criteri d'Igonaticazione<br>4 A Decanomicazione dell'alternativa<br>4 A Criteri d'Igonaticazione<br>4 A Decanomicazione dell'alternativa<br>4 A Decanomicazione dell'alternativa<br>4 A Decanomicazione dell'alternativa<br>4 A Decanomicazione dell'alternativa<br>4 A Decanomicazione dell'alternativa<br>4 A Decanomicazione dell'Alternativa<br>4 A Decanomicazione dell'Alternativa<br>4 A Decanomica | te voi da Eguand<br>vuluta<br>vuluta<br>rettifica)<br>Annulia | del telestrette         Unconstructed         Unconstructed         < |

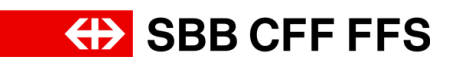

| Spiegazione                         | Screenshot                                                                                                    |   |
|-------------------------------------|----------------------------------------------------------------------------------------------------|---|
|                                     | Seleziona le voci dell'alternativa<br>Immettere un nome per la risposta alternativa, selezionare le voci da <i>Espandi</i><br>Nome alternativa<br>Alternativa 1<br>Valuta di offerta: Seleziona valuta |   |
|                                     | Voci                                                                                                    |   |
|                                     | Nome Valuta                                                                                                    |   |
|                                     | 1 Documentazione del bando da scaricare                                                                                                    |   |
|                                     | ▼ 2 Criteri d'idoneità                                                                                                    |   |
|                                     | 2.1 EK1 - Qualifica                                                                                                    |   |
| 4. Assegnare un<br>nome all'offerta | ▼ 3 Requisiti minimi                                                                                                    |   |
| alternativa.                        | 3.1 MA1 - Sicurezza                                                                                                    |   |
|                                     | ▼ 4 Criteri d'aggiudicazione                                                                                                    |   |
|                                     | ▼ 4.1 ZK1 - Prezzo complessivo                                                                                                    |   |
|                                     | 4.1.1 Prezzo complessivo                                                                                                    |   |
|                                     | ▼ 4.2 ZK2 - Prezzo unitario                                                                                                    | - |
|                                     | 4.2.1 Prezzo unitario                                                                                                    | - |
|                                     | 4.3 ZK3 - Qualità                                                                                                    |   |
|                                     | ▼ 5 Consegna dell'offerta da caricare                                                                                                    |   |
|                                     | 5.1 Persona di riferimento                                                                                                    |   |
|                                     | 6 Rettifica (da compilare solo nella fase di rettifica)                                                                                                    |   |
|                                     | OK Annulla                                                                                                    |   |

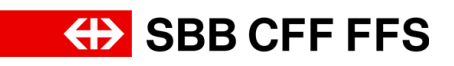

| Spiegazione                         | Screenshot                                                                                                    |
|-------------------------------------|----------------------------------------------------------------------------------------------------|
| Shiedarioi ie                       | Seleziona le voci dell'alternativa<br>Immettere un nome per la risposta alternativa, selezionare le voci da <i>Espandi</i><br>Nome alternativa: Alternativa 1<br>Valuta di offerta: Seleziona valuta<br>Utilizza una valuta diversa per lotti diversi<br>Voci |
|                                     | Nome Valuta                                                                                                    |
|                                     | 1 Documentazione del bando da scaricare                                                                                                    |
|                                     | ▼ 2 Criteri d'idoneità                                                                                                    |
| 5 Fare clic su                      | 2.1 EK1 - Qualifica                                                                                                    |
| Seleziona valuta per                | ▼ 3 Requisiti minimi                                                                                                    |
| visualizzare l'elenco di selezione. | 3.1 MA1 - Sicurezza                                                                                                    |
|                                     | ▼ 4 Criteri d'aggiudicazione                                                                                                    |
|                                     | ▼ 4.1 ZK1 - Prezzo complessivo                                                                                                    |
|                                     | 4.1.1 Prezzo complessivo                                                                                                    |
|                                     | ▼ 4.2 ZK2 - Prezzo unitario                                                                                                    |
|                                     | 4.2.1 Prezzo unitario                                                                                                    |
|                                     | 4.3 ZK3 - Qualità                                                                                                    |
|                                     | ▼ 5 Consegna dell'offerta da caricare                                                                                                    |
|                                     | 5.1 Persona di riferimento                                                                                                    |
|                                     | 6 Rettifica (da compilare solo nella fase di rettifica)                                                                                                    |
|                                     | OK Annulla                                                                                                    |

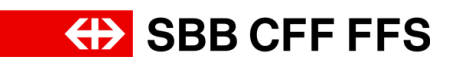

| Spiegazione                           | Screenshot                                                                                                    |
|---------------------------------------|----------------------------------------------------------------------------------------------------|
|                                       | Seleziona le voci dell'alternativa<br>Immettere un nome per la risposta alternativa, selezionare le voci da <i>Espandi</i><br>Nome alternativa: Alternativa 1 |
|                                       | Valuta di offerta: Seleziona valuta V                                                                                                    |
|                                       | Voci USA - Dollaro                                                                                                    |
|                                       | Nome         Unione Europea - Euro         Valuta                                                                                                    |
|                                       | Svizzera - Franco                                                                                                    |
|                                       | ▼ 2 Criteri d'idoneità <b>6</b>                                                                                                    |
|                                       | 2.1 EK1 - Qualifica                                                                                                    |
| 6. Selezionare la valuta dell'offerta | ▼ 3 Requisiti minimi                                                                                                    |
| desiderata.                           | 3.1 MA1 - Sicurezza                                                                                                    |
|                                       | ▼ 4 Criteri d'aggiudicazione                                                                                                    |
|                                       | ▼ 4.1 ZK1 - Prezzo complessivo                                                                                                    |
|                                       | 4.1.1 Prezzo complessivo                                                                                                    |
|                                       | ▼ 4.2 ZK2 - Prezzo unitario                                                                                                    |
|                                       | 4.2.1 Prezzo unitario                                                                                                    |
|                                       | 4.3 ZK3 - Qualità                                                                                                    |
|                                       | ▼ 5 Consegna dell'offerta da caricare                                                                                                    |
|                                       | 5.1 Persona di riferimento                                                                                                    |
|                                       | 6 Rettifica (da compilare solo nella fase di rettifica)                                                                                                    |
|                                       | OK Annulla                                                                                                    |

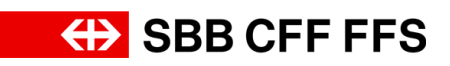

| Spiegazione                                                                                                    | Screenshot                                                                                                    |  |  |
|----------------------------------------------------------------------------------------------------|----------------------------------------------------------------------------------------------------|--|--|
|                                                                                                    | Seleziona le voci dell'alternativa<br>Immettere un nome per la risposta alternativa, selezionare le voci da <i>Espandi</i><br>Nome alternativa:<br>Alternativa 1<br>Valuta di offerta:<br>Svizzera - Franco v<br>Utilizza una valuta diversa per lotti diversi |  |  |
| (i)                                                                                                    | Voci                                                                                                    |  |  |
| Selezionare poi i lotti<br>Ariba che si desidera                                                                                                    | Nome Valuta                                                                                                    |  |  |
| aggiungere all'offerta                                                                                                    | 1 Documentazione del bando da scaricare                                                                                                    |  |  |
| alternativa.                                                                                                    | ▼ 2 Criteri d'idoneità                                                                                                    |  |  |
| Importante: è                                                                                                    | 2.1 EK1 - Qualifica                                                                                                    |  |  |
| lotti Ariba diversi da                                                                                                    | ▼ 3 Requisiti minimi                                                                                                    |  |  |
| quelli utilizzati per<br>l'offerta principale. Per<br>i lotti Ariba già inclusi<br>nell'offerta principale, i<br>valori vengono<br>acquisiti<br>automaticamente e<br>non possono essere<br>modificati. | 3.1 MA1 - Sicurezza                                                                                                    |  |  |
|                                                                                                    | 4 Criteri d'aggiudicazione                                                                                                    |  |  |
|                                                                                                    | ▼ 4.1 ZK1 - Prezzo complessivo                                                                                                    |  |  |
|                                                                                                    | 4.1.1 Prezzo complessivo                                                                                                    |  |  |
|                                                                                                    | ▼ 4.2 ZK2 - Prezzo unitario                                                                                                    |  |  |
|                                                                                                    | 4.2.1 Prezzo unitario                                                                                                    |  |  |
|                                                                                                    | 4.3 ZK3 - Qualità                                                                                                    |  |  |
|                                                                                                    | ▼ 5 Consegna dell'offerta da caricare                                                                                                    |  |  |
|                                                                                                    | 5.1 Persona di riferimento                                                                                                    |  |  |
|                                                                                                    | 6 Rettifica (da compilare solo nella fase di rettifica)                                                                                                    |  |  |
|                                                                                                    | OK Annulla                                                                                                    |  |  |

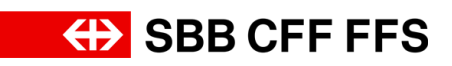

| Spiegazione            | Screenshot                                                                                                    |  |
|------------------------|----------------------------------------------------------------------------------------------------|--|
|                        | Seleziona le voci dell'alternativa<br>Immettere un nome per la risposta alternativa, selezionare le voci da <i>Espandi</i><br>Nome alternativa: Alternativa 1<br>Valuta di offerta: Svizzera - Franco v<br>Utilizza una valuta diversa per lotti diversi |  |
|                        | Voci                                                                                                    |  |
|                        | Nome Valuta                                                                                                    |  |
|                        | 1 Documentazione del bando da scaricare                                                                                                    |  |
| 7. Una volta           | ▼ 2 Criteri d'idoneità                                                                                                    |  |
| Ariba desiderati, fare | 2.1 EK1 - Qualifica                                                                                                    |  |
| clic su                | ▼ 3 Requisiti minimi                                                                                                    |  |
| OK                     | 3.1 MA1 - Sicurezza                                                                                                    |  |
| presentazione          | ▼ 4 Criteri d'aggiudicazione                                                                                                    |  |
| dell'offerta.          | ▼ 4.1 ZK1 - Prezzo complessivo                                                                                                    |  |
|                        | 4.1.1 Prezzo complessivo                                                                                                    |  |
|                        | ✓ 4.2 ZK2 - Prezzo unitario                                                                                                    |  |
|                        | 4.2.1 Prezzo unitario                                                                                                    |  |
|                        | 4.3 ZK3 - Qualità                                                                                                    |  |
|                        | ▼ 5 Consegna dell'offerta da caricare                                                                                                    |  |
|                        | 5.1 Persona di riferimento                                                                                                    |  |
|                        | 6 Rettifica (da compilare solo nella fase di rettifica)                                                                                                    |  |
|                        | OK Annulla<br>7                                                                                                    |  |

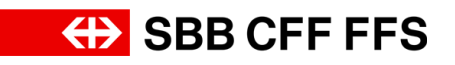

| Spiegazione                                                                                             | Screenshot                                                                                                    |
|----------------------------------------------------------------------------------------------------|----------------------------------------------------------------------------------------------------|
| Questo avviso viene<br>visualizzato perché<br>sono state modificate<br>le valute dell'offerta           | Attenzione È stata modificata la valuta per una o più voci.<br>Convalidare la risposta prima dell'invio.           OK                       |
| 8. Fare clic su<br>ОК                                                                                   | Attenzione È stata modificata la valuta per una o più voci.<br>Convalidare la risposta prima dell'invio.                                    |
| (i)<br>La scheda mostra che<br>ci si trova nell' <b>offerta</b><br><b>alternativa</b> appena<br>creata. | Arba Sourcing       Importation di Stato       Testandi Conception di Stato       Testandi Conception di Stato         • Testa di controllo |

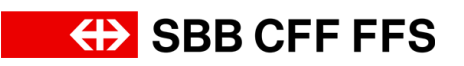

| Spiegazione                                                                                                    | Screenshot                                                                                                    |
|----------------------------------------------------------------------------------------------------|----------------------------------------------------------------------------------------------------|
| Come per la<br>presentazione<br>dell'offerta principale,<br>ora è possibile<br><b>presentare l'offerta</b><br><b>alternativa</b> .<br>Nota: non è possibile<br>modificare i dati dei<br>lotti che sono già stati<br>aggiunti all'offerta<br>principale. | Atbaa Sourceing       It reposited voided * Testore Rectard * Test       Sourceing of the source of the source of the sou                                             |
| (i)<br>Fare clic sul pulsante<br>Sincronizza offerta<br>principale per<br>acquisire i dati<br>dall'offerta principale.                                                                                                    | Archica Sourcing     Invest deside de S88 Ac-Elead - TEST     Sourcetazatore de S88     Console     Occ124386485.Varianti - Test     Occasalternativa =     Occasalternativa =     Occasanttativa =     Occasanttativa =     Occasanttativa =     Occasanttativa =     Occasan |
| (1)<br>Se si desidera<br>controllare il totale<br>delle offerte<br>presentate, fare clic<br>su <b>Aggiorna totali</b> .                                                                                                    | Ariba Sourcing       Itested exted       Feddad       Code         • Toma al quadrate d SBN AD - Exted - TEST       Strong al quadrate d SBN AD - Exted - TEST       Strong al quadrate d SBN AD - TEST                                                                                                    |

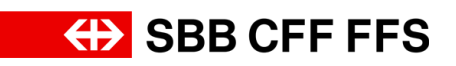

| Spiegazione                                                                                                    | Screenshot                                                                                                    |
|----------------------------------------------------------------------------------------------------|----------------------------------------------------------------------------------------------------|
| i                                                                                                    | Ariba Sourcing III Impostacioni accietà • Testoumo Testouguome • Feedback Guida •<br>• Toma al quadrante di 558 Ao - Biskud - TEST Strongetzente file destop                                                                                                    |
| Se non si desidera<br>ancora presentare la<br>propria offerta, per il<br>momento è possibile<br>fare clic su Salva<br>bozza. L'offerta non<br>viene ancora inviata<br>alle FFS. | Console Doc2124386485.Varianti - Test  45 giorni 20:52:16 45 giorni 20:52:16 45 giorni 20 |
| 9. Fare clic su<br>Invia<br>per inviare la propria<br>offerta alle FFS.                                                                                                    | Abla Sourcing       Westand Rode Rds       Vestand Rode Rds       Ve                                                                                                    |
| 10. Fare clic su<br>OK<br>per <b>confermare l'invio</b> .                                                                                                    | Inviare la risposta? Fare clic su OK per inviare.   OK Annulla                                                                                                    |

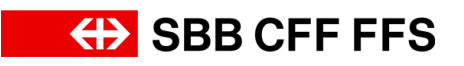

| Spiegazione                                     | Screenshot                                                                                                    |                                                                                                    |                                                    |                                   |                 |                                        |
|-------------------------------------------------|----------------------------------------------------------------------------------------------------|----------------------------------------------------------------------------------------------------|----------------------------------------------------|-----------------------------------|-----------------|----------------------------------------|
| i                                               | Ariba Sourcing Impostation accietà • Testromo Teskognomo • Feedback                                                                                                    |                                                                                                    |                                                    |                                   |                 |                                        |
| verde conferma che                              | < Toma al quadrante di SBB AG - Einkauf - TEST<br>Console 🖶 Doc21:                                                                                                    | 24386485.Varianti - Test                                                                                                    |                                                    |                                   | Since           | Tempo rimanente     45 giorni 20:52:04 |
| l'offerta è stata <b>inviata</b>                | Messaggi evento<br>Cronologia risposte<br>Team di risposta                                                                                                    | E stata invista la risposta riesaminata. Grazile per aver partecipato all'evento.  Principale Atemativa 1                                                                                                    |                                                    |                                   |                 |                                        |
| alle FFS. L'offerta sarà                        | Elenco di controllo     1. Rived dettagli evento                                                                                                    |                                                                                                    |                                                    |                                   |                 |                                        |
| acquisti dopo la                                | 2. Seleziona lotti/voci<br>d'ordine Tutto il conter<br>3. Invia risposta Nome 1                                                                                                    | nuto                                                                                                    |                                                    |                                   | Prezzo          | Quantită Prezzo complessivo            |
| scadenza del termine<br>di presentazione. Fino  | ♥ 1 bocume     11 bocu     ♥ 2 Criteri d'                                                                                                    | alone de bando 🚪 Riferimenti V<br>Inà                                                                                                    |                                                    |                                   |                 |                                        |
| alla scadenza del                               | Tutto il contenuto<br>1 Documentazione del<br>b V 2.1 EK1-<br>2.1.1 S<br>8/ferime<br>V 3 Requisiti                                                                                                    | Qualifica<br>oddislate la qualifica di fornitore secondo il "Supplemento ai docu<br>tti∨<br>minimi                                                                                                    | menti di gara / EK1° al momento della p            | resentazione dell'offerta?        |                 |                                        |
| termine è possibile<br>rielaborare l'offerta e  | 2 Criteri distoreta v 3.1 MAT-Sicurezza v 3.7 Regulato mininta v 4.1 MAT-Sicurezza v 4.1 MAT-Sicurezza v 4 |                                                                                                    |                                                    |                                   |                 |                                        |
| creare ulteriori offerte                        | * d'aggustica Crea messaggio<br>5 Contagna<br>del'offer                                                                                                    |                                                                                                    |                                                    |                                   |                 |                                        |
| alternative.                                    | 6 Rettifica (da<br>compil                                                                                                    |                                                                                                    |                                                    |                                   |                 | *                                      |
| 11. Fare clic su                                |                                                                                                    |                                                                                                    |                                                    |                                   |                 |                                        |
| < Torna al quadrante di SBB AG - Einkauf - TEST | Ariba Sourcing 🗰 Impostacioni società • Testnome Testoquome • Feedback Guida •<br>Etoma el quadrante d \$28.40 - Enickad - 1557 Sinconiczzatore fila desitap                                                                                                    |                                                                                                    |                                                    |                                   |                 |                                        |
| per tornare alla<br>dashboard.                  | Console 🔃 🗄 Doc21                                                                                                    | 24386485.Varianti - Test                                                                                                    |                                                    |                                   |                 | Hamporimanente<br>45 giorni 20:52:00   |
|                                                 | Ariba Proposals and Questionnaire                                                                                                    | s 👻 Account standard                                                                                                    | MODALITÀ DI VENIFICA                               |                                   |                 | © 0 0 <b>□</b>                         |
| (i)                                             | Nessuna richiesta corrispondente.                                                                                                    | Bervenuti nella rete SAP Ariba di FFS SA.<br>Domande riguardanti il contenuto della tua registrazio<br>nessuna informazione sulle diferte in corso).<br>Il supporto tecnico è disponibile direttamente da SAP | ne e qualifica riceveranno risposta a XD<br>Ariba. | P222@sbb.ch (nota:                | ↔ SBB           | CFF FFS                                |
| L'istruzione è                                  |                                                                                                    | Pagina iniziale                                                                                                    |                                                    |                                   |                 | i i                                    |
| terminata.                                      |                                                                                                    | Eventi<br>Titolo<br>V Stato: Aperto (2)                                                                                                    | ID                                                 | Orario di fine 🗍                  | Tipo evento     | Partecipato                            |
| In caso di domande è                            |                                                                                                    | Varianti - Test<br>Evento d'acquisto - Test<br>V Stato: Selezione in attesa (1)                                                                                                    | Doc2124386485<br>Doc2088870430                     | 27/9/2024 13:00<br>6/9/2024 13:45 | RDO<br>RDO      | Si<br>Si                               |
| digitalereinkauf@sbb.c                          |                                                                                                    | Sourcing_SBB<br>Questionari per la registrazione                                                                                                    | Doc2130768330                                      | 12/8/2024 14:49                   | RDO             | Si 📰                                   |
| h                                               |                                                                                                    | Stato: Completato (1) Questionario di registrazione fornitore                                                                                                    | Do                                                 | c2088347631                       | 17/7/2024 16:35 | Invitato                               |
|                                                 |                                                                                                    | Titolo ID Orario di fine a                                                                                                    | Ni                                                 | Prodotto<br>essuna voce           | Regioni         | Stato                                  |
|                                                 | 4                                                                                                    | Questionari<br>Titolo ID<br>▼ Stato: Aperto (1)                                                                                                    | Orario di fine 4 Prodotto                          |                                   |                 | Regioni Stato                          |